## **Custom Pages**

## **Adding Custom Pages in InkSoft**

To create a custom page navigate to the desired store:

Store controls>> General>> Policies & Custom Content

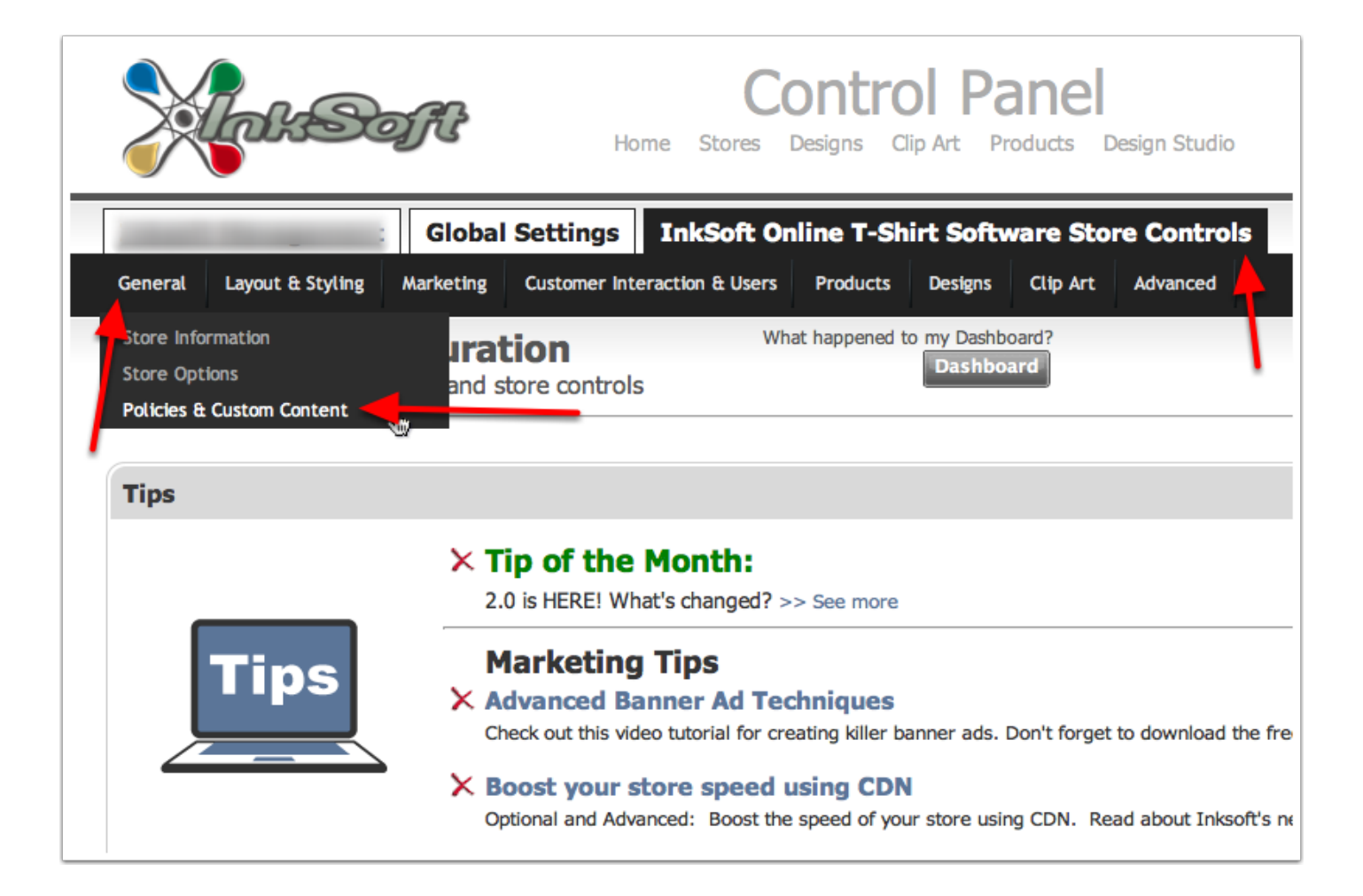

## Adding Custom Pages in InkSoft cont...

To add a custom page: Select 'Custom'

- 1. The URL for your custom page. Notice the 'link text' can be customized
- 2. Name your page
- 3. Display link in header: (example here: <u>http://d.pr/vH1Z</u>)Will display your custom page in the main navigation. Sort order refers to the position in the navigation that your custom page will be displayed
- Display link in footer: (example here: <u>http://d.pr/vj9V</u>) Will display a link in the footer area of your site. Select a sort order you desire. **NOTE:** You can display a custom page in both the header and footer if both options are selected.
- 5. Link text: Define the text that will display in the URL. Good for seo! Example: 'Custom t-shirts online'
- 6. Active: Must be selected to make the custom page live and publicly visible.
- HTML Editor: Create your pages content using this 'What you see is what you get' HTML editor. NOTE: To paste / apply in custom HTML content select the 'HTML' highlighted below in yellow.

Make sure to clear your cache (if enabled) to see the results.

| Using the tabs below you can insert custom HTML into various sections of the store.                                                                                                    |                                                         |                                      |          |      |                               |                     |           |                |        |         |        |      |  |
|----------------------------------------------------------------------------------------------------|---------------------------------------------------------|--------------------------------------|----------|------|-------------------------------|---------------------|-----------|----------------|--------|---------|--------|------|--|
| Note: Copying and pasting formatted text from a word processor program (like Microsoft Word) may not work as intended. To make it work, save the word docun Web Page, Filtered (you can choose this option from the "Save as dialog" below the file path when saving the document). Then, open the file, copy all of the page paste it into the desired section below.                                                                                                    |                                                         |                                      |          |      |                               |                     |           |                |        |         |        |      |  |
| About                                                                                                    | Policies                                                | Designs                              | Products | Home | Contact Us                    | Orders              | All Pages | Custom         | Global |         |        |      |  |
| Specials   http://www.demo.inksoft.com/demo/Stores/Page/73/Hot_Specials   Page Name:   Specials   Display Link in Header, Sort Order:   Image Display Link in Footer, Sort Order:   Image Display Link in Footer, Sort Order:   Image Displ |                                                         |                                      |          |      |                               |                     |           |                |        |         |        |      |  |
| B                                                                                                    | B I U ABE 2 I I I Heading 1 ▼ Font Family ▼ Font Size ▼ |                                      |          |      |                               |                     |           |                |        |         |        |      |  |
| ж<br>1                                                                                                    |                                                         | uen   ana <<br>a™ ∃ <sub>-a</sub> ⊒+ |          |      | <u>A</u> * <u>B</u><br>  HTML | •                   |           | 7              |        |         |        |      |  |
|                                                                                                    |                                                         | Οι                                   | ır Spec  | ials | this mo                       | nth: <mark>S</mark> | weats     | <u>nirts</u> 1 | .0%    | with co | de: sw | 2011 |  |

## Adding Custom Pages in InkSoft cont...

Example of a custom page

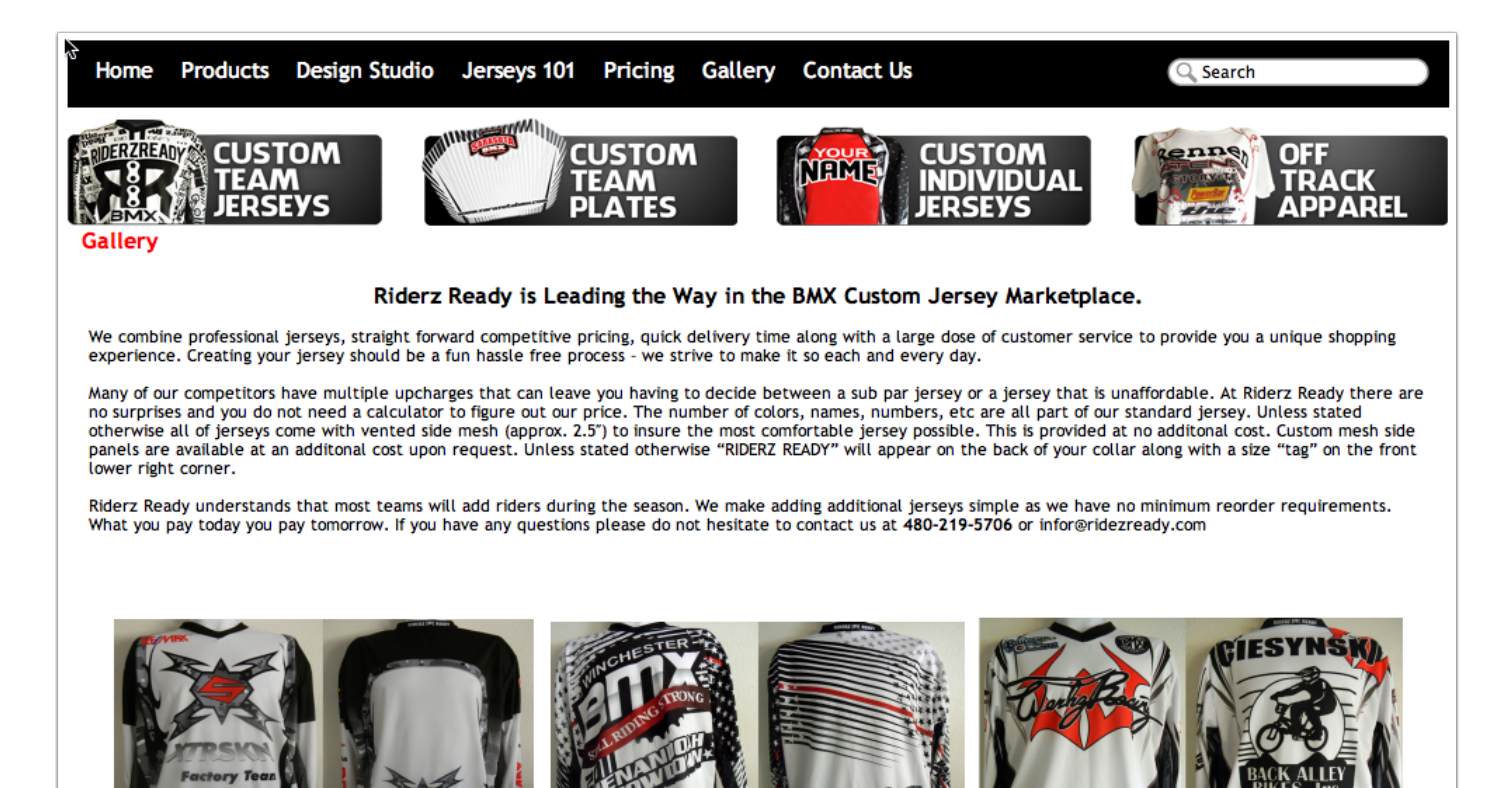